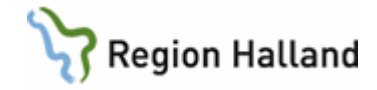

### VAS – Läkemedel NCS - Dagvårdslista, för läkare

#### Hitta i dokumentet

| <u>Syfte</u><br><u>Förbered patientens ordinationer för</u><br>dagsjukvård (Dagvårdslista)                                                                                     | Hantering vid inskrivning till heldygnsvård från<br>dagsjukvård, alternativ 2<br>Hiälp och support |
|----------------------------------------------------------------------------------------------------|----------------------------------------------------------------------------------------------------|
| Skapa ordinationer för patient som redan har<br>ett startat dagsjukvårdsbesök (Dagvårdslista)<br>Hantering vid inskrivning till heldygnsvård från<br>dagsjukvård, alternativ 1 | Uppdaterat från föregående version                                                                 |
| dagsjukvård, alternativ 1                                                                                                    |                                                                                                    |

#### Syfte

Denna manual beskriver hur läkare går tillväga för att skapa en ordinationslista för dagsjukvård, d v s i samband med att patienten förbereds för dagkirurgiskt ingrepp, Standardiserad förlängd öppenvård (SFÖ-vård), behandling eller undersökning med planerad hemgång efter ingreppet.

Ordinationer som ska ordineras under dagsjukvårdsbesöket ska ordineras samt förberedas som nya ordinationer i förväg eller direkt i NCS-Dagvårdslista då aktuellt dagsjukvårdsbesök sker. Patientens ordinarie läkemedel (recept) behöver inte göras om och överföras till ordinationer vid dagsjukvårdsbesök där NCS-Dagvårdslista används. Dock finns enskilda flöden där patientens ordination (recept) överförs enligt rutin till NCS-Dagvårdslista, *se lokala rutin för detta förfarande*. NCS-Dagvårdslista förbereds på samma sätt som om patienten ska vårdas i heldygnsvård, genom att använda funktionen förberedelse av läkemedel inför inskrivning via knappen ÖV->SV i patientens Läkemedelslista ÖV. NCS-Dagvårdlista är pågående i 24 timmar från ankomstregistrering och avslutas automatiskt. Det går att skriva in patienten ifrån Dagsjukvård till Heldygnsvård i NCS och då använda funktionen Koppla vårdtillfälle.

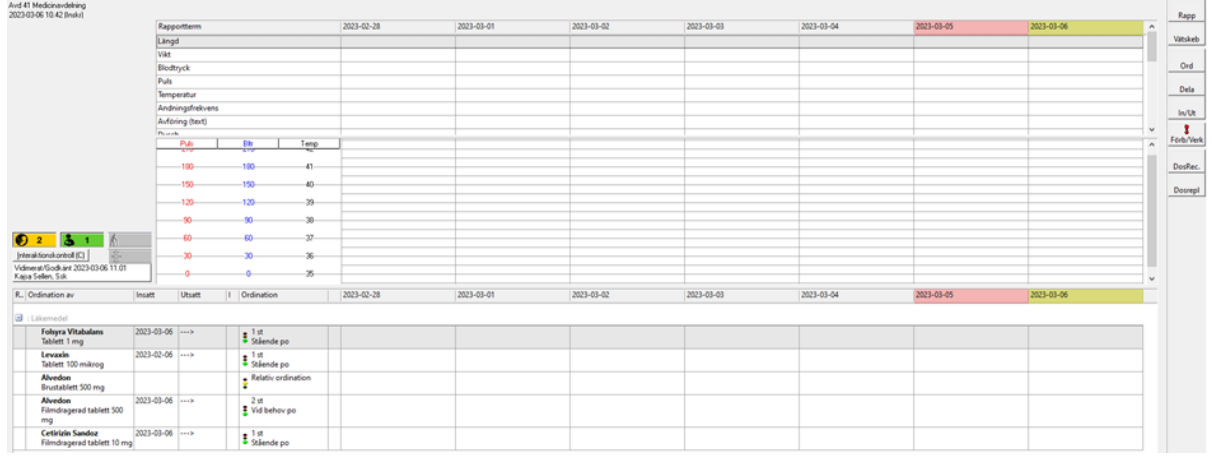

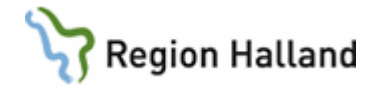

## Förbered patientens ordinationer för dagsjukvård (NCS-Dagvårdslista)

Gäller:

- Patient där läkaren vill förbereda en Ordinationslista (Dagvårdslista) inför ett planerat dagsjukvårdsbesök.
- Patient på akuten som ska genomgå ingrepp för dagsjukvård där ordinationslista (Dagvårdslista) behöver upprättas inför t ex operation.

| VAS Utbildning P11 (EHN208)<br>Hem Patient Administration Integrationer Schem                                                                                                    | <ul> <li>Välj patient och öppna NCS-<br/>Läkemedelslista ÖV.</li> </ul>                                                                                                    |
|----------------------------------------------------------------------------------------------------|----------------------------------------------------------------------------------------------------|
| Carita Diktett <b>NCS</b> Mediaarkivet Aweria                                                                                                    |                                                                                                    |
| 19 650101       NCS-Läkemedelslista ÖV         Q 52 år       NCS-Ordinationslista SV         Kos-Utdelningslista SV       NCS-Utdelningslista SV         Sök patient       Sö patient         50 produktion       NCS-Hjälpmedelslista                                                                                                    |                                                                                                    |
| Literated billing ≥         *           Executed billing ≥         *           *         *           *         *           *         *           *         *           *         *           *         *           *         *           *         *           *         *           *         *           *         *           *         *           *         *           *         *           *         *           *         *           *         *           *         *           *         *           *         *           *         *           *         *           *         *           *         *           *         *           *         *           *         *           *         *           *         *           *         *           *         *           *         *           *         * | <ul> <li>Kontrollera att<br/>Läkemedelslistan ÖV är<br/>korrekt.</li> <li>Sätt ut läkemedel som är<br/>inaktuella.</li> <li>Registrera in de läkemedel<br/>som patienten använder men<br/>som saknas på listan.</li> </ul> |
| I<br>I<br>I<br>a Läkemedelsgenomgång ÖV -> SV Ord.Historik                                                                                                    | <ul> <li>När Läkemedelslistan är<br/>korrekt: Tryck ÖV-&gt;SV för<br/>att förbereda patientens<br/>läkemedel för dagsjukvård.</li> </ul>                                                                                   |

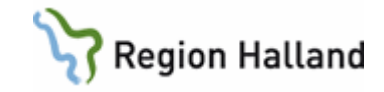

| al av förberedelsetyp Inskrivning            |    |     |         |   |        |            | * 0    | ;  | Ž)       |     | ä   | A .    |       |
|----------------------------------------------|----|-----|---------|---|--------|------------|--------|----|----------|-----|-----|--------|-------|
| lanerat inskrivningsdatum 190325             |    |     |         |   |        |            |        |    |          |     |     |        |       |
| Ordination av                                | D. | Enh | Ord typ | i | Källa  | Insatt     | Åtgärd | A. | Adm sätt | För | Nä/ | Klinik | Signa |
| Waran Tablett 2,5 mg                         | Se | st  | Stående | 1 | Recept | 2017-11-01 | )      | Г  |          |     |     | MedV   | EAN   |
| Metoprolol Sandoz Depottablett 50 mg         | 1+ | st  | Stående | i | Recept | 2018-10-18 | )      |    |          |     |     | MedV   | EAN   |
| Plendil Depottablett 5 mg                    | 1+ | st  | Stående | i | Recept | 2018-10-11 | >      |    |          |     |     | MedH   | EAN   |
| Enalapril Sandoz Tablett 5 mg                | 1+ | st  | Stående | i | Recept | 2018-10-11 | >      |    |          |     |     | MedV   | EAN   |
| Levaxin Tablett 50 mikrog                    | 1+ | st  | Stående | i | Recept | 2017-11-01 | >      |    |          |     |     | MedV   | EAN   |
| Alvedon Tablett med modifierad frisättning 6 | 2+ | st  | Stående | i | Recept | 2017-11-01 | >      |    |          |     |     | MedV   | EAN   |
| <                                            |    |     |         |   |        |            |        |    |          |     |     |        |       |
|                                              | _  |     |         |   |        |            |        |    |          |     |     |        | _     |

| al av förberedelsetyp Inskrivning             |    |     |         |   |        |            | <mark>⊁</mark> ⊂ |   | 2        |     | ä   | A      |         |
|-----------------------------------------------|----|-----|---------|---|--------|------------|------------------|---|----------|-----|-----|--------|---------|
| anerat inskrivningsdatum 190325               |    |     |         |   |        |            |                  |   |          |     |     |        |         |
| Ordination av                                 | D. | Enh | Ord typ | i | Källa  | Insatt     | Åtgärd           | A | Adm sätt | För | Nä/ | Klinik | Signatu |
| Waran Tablett 2,5 mg                          | Se | st  | Stående | 1 | Recept | 2017-11-01 | >                |   |          |     |     | MedV   | EAN     |
| Metoprolol Sandoz Depottablett 50 mg          | 1+ | st  | Stående | 1 | Recept | 2018-10-18 | >                |   |          |     |     | MedV   | EAN     |
| Plendil Depottablett 5 mg                     | 1+ | st  | Stående | 1 | Recept | 2018-10-11 | >                |   |          |     |     | MedH   | EAN     |
| Enalapril Sandoz Tablett 5 mg                 | 1+ | st  | Stående | 1 | Recept | 2018-10-11 | >                |   |          |     |     | MedV   | EAN     |
| Levaxin Tablett 50 mikrog                     | 1+ | st  | Stående | 1 | Recept | 2017-11-01 | >                |   |          |     |     | MedV   | EAN     |
| Alvedon Tablett med modifierad frisättning 6/ | 2+ | st  | Stående | 1 | Recept | 2017-11-01 | >                |   |          |     |     | MedV   | EAN     |
| C                                             |    |     |         |   | m      |            |                  |   |          |     |     |        | +       |
|                                               |    |     |         | - | _      |            |                  |   |          |     |     |        |         |

- Förberedelsetypen Inskrivning (förvald) är den som är aktuell trots att patienten inte planeras att skrivas in i heldygnsvård.
- Ordinationer som ska gälla under dagsjukvårdsbesöket ska förberedas, välj Ny ordination.
- OBS! Pågående ordinationer i öppenvård (recept) behöver <u>inte</u> förberedas och "överföras" till Dagvårdslistan.
- **OBS!** Kontrollera lokala rutiner för hantering av ordinarie ordinationer (recept).

| Ny ordination 194                | 180101-K868 Au | igust, Dagvård   |          |            |                  |
|----------------------------------|----------------|------------------|----------|------------|------------------|
|                                  |                |                  |          |            |                  |
| Ordination av                    | Läkemedel      |                  | •        |            |                  |
| Ordinationsvikt                  | k              | g 🗌              | Komme    | entar      |                  |
| Läkemedel                        |                |                  |          |            |                  |
| <ul> <li>Godkända läk</li> </ul> | emedel O       | lcke godkända lä | ikemedel |            | Favorit <u>§</u> |
| Läkemedel                        | §knä           |                  |          |            |                  |
| Form                             |                |                  |          |            |                  |
|                                  |                |                  |          | Admin sätt |                  |
| Styrka                           |                |                  |          | Administan |                  |

| Ordendors m.     Desering     Refer     Offse     1     Almos Temporal (Attempts)     >>>     Personalised (S)     >>>>>>>>>>>>>>>>>>>>>>>>>>>>>>>>                                                                                                    |   |                                                      |          |       |           |                 |            |                  | 2   | · C   | 2)      | c      | iii 🧓 | A.            |
|----------------------------------------------------------------------------------------------------|---|------------------------------------------------------|----------|-------|-----------|-----------------|------------|------------------|-----|-------|---------|--------|-------|---------------|
| Absolution Management Matchell XM Day         2         2         Marcal March Day         2         percent Andrée Day         percent Andrée Day         m                                                                                                    |   | Ordination av                                        | Dosering | Enhet | Ord typ   | I Admin tidpunk | t Adm sett | Förberedelsetyp  | +/- | Tim / | din N8s | ta dos | E     | lehandlingsti |
| Op/Configuration         Op/Configuration         Op/Configuration<                                                                                                    |   | Alvedon Filmdragerad tablett 500 mg                  | 2        | \$    | Intervall |                 | ро         | Premed. inför OP |     |       |         |        |       | >             |
| Op/Emm Fight Maximum, Linning Sample 2.3         m1         Viabative         iv         Premark (info 0° + 1        3           Op/Emm Fight Maximum, Linning Sample 2.3         m1         Viabative         iv         Premark (info 0° + 1        3           Morean Explorition-Status         m1         m2         Ferral         CAR         Premark (info 0° + 1        3           Morean Explorition-Status         m2         Ferral         CAR         Premark (info 0° + 1        3           Onderstorm Maximum Amagent Abstert -1         m2         K         Viabative         page         Premark (info 0° + 1        3           Onderstorm Nutrich Amagent Abstert -1         m2         K         Viabative         page         Premark (info 0° + 1        3           Onderstorm Nutrich Amagent Abstert -1         m4         Viabative         page         Premark (info 0° + 1        3           Characteric Market Aurophysics         m1         m1         Viabative         page         iv         Operative         30         3 dorer           Transeemerk cirk forgen (informon-14), licent, 13         m1         Englage         iv         Operative         30         4                                                                                                    | 5 | OxyContin Depottablett 10 mg                         | 1        | \$    | Englings  | 1               | ро         | Premed. inför OP | 1   |       |         |        |       |               |
| Oxform Oxput Med ng         1         VE below         pp         Prends (dro 0) + 1        3           Dobuschen Diedle Tandagenst tabel ng         1         et         Exploy         pp         Prends (dro 0) + 1         3 alor           Dobuschen Diedle Tandagenst tabel ng         1         et         Exploy         pp         Prends (dro 0) + 1         3 alor           Dobuschen Diedle Tandagenst tabel ng         1         et         Exploy         pp         Operation         + 1            Dobuschen Diedle Tandagenst tabel ng         1         et         Exploy         pp         Operation         + 1            Experimentable, tomory entry         2         m1         Exploy         tr         Operation         + 1            Experimentable, tomory entry         2         m1         Exploy         tr         Operation         + 1            Experimentable, tomory entry         1         entry         Exploy         tr         Operation         + 10            Transcente col Rome hybritrion-ritrike, tomor.         18         entry         Exploy         is         Operation         30         3derer                                                                                                    |   | OxyNorm Injektionsvätska, lösning 10 mg/ml           | 2-5      | ml    | Vid behov |                 | iv         | Premed. inför OP | +   | 1     |         |        |       | ->            |
| Normal Regregations - Strategy Strategy         Internal         Cont         Present affect 0P         Internal         Out-<br>controls         Descent of the DF-<br>the Strategy and DF-         Internal         Internal         I                                                                                                    |   | OxyNorm Kepsel, hård 5 mg                            | 1        | st    | Vid behov | 1               | po         | Premed. infor OP | •   | 1     |         |        |       | ->            |
| Obstantin Rudio Rudio Rudio (197)     1     Englogi     pa     Perend (nd) (17)       Obstantin Rudio Rudio Rudio Rudio (17)     1     1     Verteine     pa     Operation     1     1     ····       Englogic Rudio Rudio R |   | Norspan Depotpläster 5 mikrog/timme                  | 1        | \$    | Intervall | 1               | cut        | Premed. inför OP |     |       |         |        | 3     | doser         |
| Onderstands Transburged Market 4. 1     if     Viel below     pp     Operation     > 1     ····       Margend Tybiosmody Stransburged Market 5.     rel     Figure 5.     ···     ····     ····       Chandin for page 1.     rel     Operation     ···     ···     ····     ····       Chandin for page 1.     rel     Operation     ···     ···     ····     ····       Chandin for page 1.     rel     Operation     ···     ····     ····     ····       Tanseance cut Stragen hybriditoristik form                                                                                                    |   | Ondansetron Bluefish Filmdragerad tablett 8 mg       | 1        | \$    | Englings  | 1               | ро         | Premed. inför OP |     |       |         |        |       |               |
| Eduperd platformetida, tering in york     2     n1     Englesp     iv     Oppretion     ->     30       Consolin Storgen Multidation-Official Unitational Consolination (Section 1)     9     Network     N     ->     30     3 does       Transame: cod Storgen hydronentida, torin.     3     ml     Englesp     N     Operation     ->     30                                                                                                    |   | Ondansetron Aurobindo Filmdragerad tablett 4         | 1        | \$    | Vid behov |                 | ро         | Operation        | •   | 1     |         |        |       | ->            |
| Conscills forage Nutru III injekteno-Informan. 2 9 Internal in Operation - 30 3 down<br>Transcarse: cud Stogen hydronostika, lionn., 33 ml Engloga in Operation - 30                                                                                                    |   | Betapred Injektionsvätska, lösning 4 mg/ml           | 2        | ml    | Englings  |                 | iv         | Operation        |     | 3     | 0       |        |       |               |
| Transcame: exd florgen hydritore-htidu, llonn 10 ml Englegs 🔳 iv Opention - 30                                                                                                    |   | Closscillin Stragen Pulver till injektions-/infusion | 2        | 9 🔵   | Intervall |                 | iv         | Operation        |     | 3     | 0       |        | 3     | doser         |
|                                                                                                    |   | Tranexamic acid Stragen Injektionsvätska, lösnin     | 10       | ml    | Englings  |                 | iv         | Operation        |     | 3     | 0       |        |       |               |
|                                                                                                    |   |                                                      |          |       |           |                 |            |                  |     |       |         |        |       |               |

- Ordinationerna skapas enklast genom att ordinera favoriter och/eller favoritpaket som finns fördefinierade i systemet.
- Sök med §-tecken framför namnet för att söka mot favoritregistret.
- Kontrollera favoriternas innehåll och **Spara**.

## Vid ordination med favoritpaket:

- Kontrollera ordinationerna.
- Markera läkemedel och välj Ta bort ordination om inte denna ordination är aktuell för patienten för detta dagsjukvårdsbesök.
- Tryck Spara.

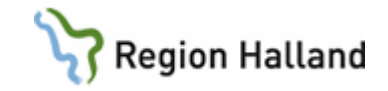

| Fotbered Iskenedel 19480101-1888 August, Dagvård         Vid av förberedskelstig       Indovring         Ponna kinkinningsdatun       19420         Ordnanstern Ausbuhnfill       at         Vid av förberedskelstig       Indovring         Ordnanstern Ausbuhnfill       at         Vid av förberedskelstig       Indovring         Ordnanstern Ausbuhnfill       at         Vid av förberedskelstig       Invasit         Ordnanstern Ausbuhnfill       at         Vid av förberedskelstig       Ny ord         Ordnanstern Ausbuhnfill       at         Vid av förberedskelstig       Ny ord         Ordnanstern Ausbuhnfill       at         Vid av förberedskelstig       Ny ord         Ordnanstern Ausbuhnfill       at         Vid av förberedskelstig       Ny ord         Dagkann Sagen Alvert       gift krädt         Dagkann Sagen Alvert       gift krädt         Dagkann Sagen Alvert       gift krädt         Dagkann Kaget Alvert       gift krädt         Dagkann Kaget Alvert       gift krädt         Dagkann Kaget Alvert       filt krädt         Ny ord       po       filt krädt         Ny ord       po       filt krädt         Ny ord                                                                                                    | <ul> <li>Ändring av ordination med<br/>favoritpaket görs enklast<br/>efter att ordinationerna först<br/>har sparats.</li> <li>Öppna ordinationen som ska<br/>korrigeras genom att markera<br/>den och välj Ordination.</li> <li>Ändra ordinationen efter<br/>önskemål och Spara.</li> </ul>                                                                                                    |
|----------------------------------------------------------------------------------------------------|----------------------------------------------------------------------------------------------------|
| Forbered lakemedel 19480101-19365 August, Dagvård         Val av forberedeletety       Induivring         Forbered lakemedeletety       Table 2000         Ordination av       0 Enh (10d typo)         Ordination av       0 Enh (10d typo)         Ordination av       0 Enh (10d typo)         Ordination av       0 Enh (10d typo)         Ordination av       0 Enh (10d typo)         Ordination av       0 Enh (10d typo)         Ordination av       0 Enh (10d typo)         Ordination av       0 Enh (10d typo)         Ordination av       0 Enh (10d typo)         Ordination av       0 Enh (10d typo)         Ordination av       0 Enh (10d typo)         Ordination av       0 Enh (10d typo)         Ordination av       0 Enh (10d typo)         Ordination av       0 Enh (10d typo)         Betzeed injektronveltkel eo       nil Englaggi         O Dycorint Deptitation Till av       0 enk (10d typo)         O Dycorint Deptitation Till av       0 enk (10d typo)         O Dycorint Deptitation Till av       0 enk (10d typo)         No ord       No ord       No ord         No ord       No ord       No ord         No ord       No ord       No ord         No ord </td <td><ul> <li>Patientens pågående<br/>ordinationer i öppenvård<br/>(recept) presenteras i<br/>förberedelsedialogen.</li> <li>Dessa ordinationer behöver<br/><u>inte</u> föras över till<br/>Dagvårdslistan och ska<br/>således inte förberedas inför<br/>dagsjukvårdsbesöket (raderna<br/>ska fortsätta att vara vita).</li> <li>OBS! Kontrollera lokala<br/>rutiner för hantering av<br/>ordinarie ordinationerna<br/>(recept).</li> </ul></td> | <ul> <li>Patientens pågående<br/>ordinationer i öppenvård<br/>(recept) presenteras i<br/>förberedelsedialogen.</li> <li>Dessa ordinationer behöver<br/><u>inte</u> föras över till<br/>Dagvårdslistan och ska<br/>således inte förberedas inför<br/>dagsjukvårdsbesöket (raderna<br/>ska fortsätta att vara vita).</li> <li>OBS! Kontrollera lokala<br/>rutiner för hantering av<br/>ordinarie ordinationerna<br/>(recept).</li> </ul> |
| Forbered läkemedel 19480101-1868 August, Degvård         Val av födeendelselyp       Inskorming         Planstorming       Imakorming         Orderaston Audustod Fi 1       At Val av födeendelselyp       Imakorming         Orderaston Audustod Fi 1       At Val av födeendelselyp       Imakorming         Orderaston Audustod Fi 1       At Val av födeendelselyp       Imakorming         Orderaston Audustod Fi 1       At Val av födeendelselyp       Imakorming         Orderaston Audustod Fi 1       At Val av födeendelselyp       Imakorming       Imakorming         Orderaston Audustod Fi 1       At Val av föde av       Ny od       Imakorming       Extende       Extende       Imakorming       Imakorming       Imakorming       Imakorming       Imakorming       Imakorming       Imakorming       Imakorming       Imakorming       Imakorming       Imakorming       Imakorming       Imakorming       Imakorming       Imakorming       Imakorming       Imakorming                                                                                                    | <ul> <li>När du är klar med dina<br/>ordinationsförberedelser, tryck<br/>Avsluta.</li> <li>Nu är du färdig!</li> <li>De förberedda ordinationerna kan<br/>nu verkställas och användas av<br/>en sjuksköterska efter att<br/>patienten blivit</li> </ul>                                                                                                    |

Manual: VAS - Läkemedel NCS - Dagvårdslista, för läkare Fastställd av: Objektledare, Godkänt: 2023-03-29 Huvudförfattare: Sellén Kajsa RK

 Ny ordination
 Utset
 Till utset
 Angra
 FASS

 Vergställ
 [Interaktionskontrol (C)]
 DosRecept
 Avaluta

ankomstregistrerad för ett

dagsjukvårdsbesök i VAS och Dagvårdslistan i NCS aktiverats.

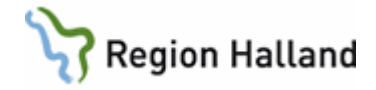

# Skapa ordinationer för patient som redan har ett startat dagsjukvårdsbesök (NCS-Dagvårdslista)

Gäller:

 Patienter som är ankomstregistrerade i VAS och har en aktiverad Dagvårdslista i NCS, d v s att det står i Läkemedelslistan ÖV med röd text att Vårdtillfälle pågår och knappen ÖV->SV inte går att aktivera.

| Läkemedelslista 🗙            |            |                   |                       |             |              |              |                             |                          |                   |
|------------------------------|------------|-------------------|-----------------------|-------------|--------------|--------------|-----------------------------|--------------------------|-------------------|
| Läkemedel Admin Rapporte     | era Hjälp  |                   |                       |             |              |              |                             |                          |                   |
| - Sortering                  |            |                   |                       |             | - Visa       |              |                             |                          | No                |
| Eäkemedel                    | C ATC-ko   | d                 |                       |             | C Lista      |              |                             |                          | <u>_</u>          |
| - Sak                        |            |                   |                       |             | Graf         |              |                             |                          | 2                 |
| C Gällande ordinationer öv   | Samtliga   | a ordinationer öv | 16 månader b          | oakåt Sök   | -]           | —  [         | Läkemedelsgen               | omgång saknas            | <b>3</b> 1        |
|                              |            |                   |                       |             |              | ,            |                             |                          | A                 |
| Läkemedel                    |            |                   |                       |             |              |              |                             |                          |                   |
| Vårdtillfälle pågår.         |            |                   |                       | 2023        |              |              |                             |                          |                   |
| Läkemedel, form, styrka      | Vb Dosan   | v Dosering        | Vårdenhet             | 2           |              |              | 3                           | 4                        |                   |
| Cetirizin Sandoz             | ٩          | Inskriven         | MedH/MedH             |             |              | Förbered     | Läkemedel                   |                          | $\sim$            |
| Filmdragerad tablett, 10 mg  |            |                   |                       |             |              | Torbered     | Lakerneuer                  |                          | ~                 |
| Folsyra Vitabalans           | 4          | Inskriven         | MedH/MedH             |             |              |              |                             |                          |                   |
| Tablett, 1 mg                |            |                   |                       |             |              |              | Detion to inclusion         | Fishersdeler has sto     |                   |
| Levaxin                      | ٩          | Inskriven         | MedH/MedH             |             | _            |              | Patienten ar inskriver      | i, Forberedelse kan ej u | troras.           |
| Tablett, 100 mikrog          |            |                   |                       | <b>A</b>    |              |              |                             |                          |                   |
| Alvedon                      | vb 🕸       | Inskriven         | MedH/MedH             |             |              |              |                             |                          |                   |
| Filmdragerad tablett, 500 mg |            |                   |                       |             |              |              |                             |                          | ОК                |
|                              |            |                   |                       | •           |              |              |                             |                          |                   |
| Utför                        | Ny förskri | vning Förnya/     | Ändra Läkemedelsgenom | ıgång ÖV→SV | Ord.Historik | S <u>ä</u> r | nd <u>I</u> nteraktionskont | roll (C) Dosreplikera    | <u>D</u> osRecept |

| 🕫 VAS Utbildning | 9 P11 (EF | HN208)                  |        |               |         |             |  |  |
|------------------|-----------|-------------------------|--------|---------------|---------|-------------|--|--|
| Hem Patient      | t Ac      | dministratio            | n      | Integratio    | ner     | Schema      |  |  |
| Carita Dikt      | tett 🔻    | NCS 🔻                   | M      | ediaarkivet 🄻 | ,       | Aweria      |  |  |
| 196              | 50101     | NCS-Läke                | med    | elslista ÖV   | h       |             |  |  |
| Q 52             | ? år      | NCS-Ordinationslista SV |        |               |         |             |  |  |
| C Fäll ihon      | Detia     | NCS-Utde                | elning | gslista SV    |         |             |  |  |
|                  | Patie     | NCS-Dag                 | vårds  | ilista        |         |             |  |  |
| Sok patient      | 50 g      | NCS-Hjäl                | ome    | delslista     | k i bet | folkningsre |  |  |
| 🚟 50 senaste     |           |                         |        |               |         |             |  |  |

- Aktivera patienten i VAS.
- Öppna NCS-Dagvårdslista via integrationsfliken och menyval NCS i VAS.

17-04-03

Läkemedel

ePedinstruktion

Form Styrka §knä

Ordination utan ePedinstruktion

2017-04-04

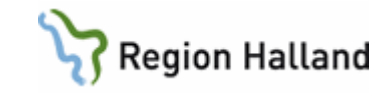

| Dagvårdstempkurva ×                      |          |               |        |                      |     |           |            |            |            |            |            |            |      |       |
|------------------------------------------|----------|---------------|--------|----------------------|-----|-----------|------------|------------|------------|------------|------------|------------|------|-------|
|                                          |          |               |        |                      |     |           |            |            |            |            |            |            |      |       |
| Nedicinmottagning Varbarg                | R        | pportterm     |        |                      |     | 019-04-17 | 2019-04-18 | 2019-04-19 | 2019-04-20 | 2019-04-21 | 2019-04-22 | 2019-04-23 | ^    |       |
| 2019-04-24 10:50 [Utska]                 | N        | EWS2          |        |                      |     |           |            |            |            |            |            |            |      | Ra    |
|                                          | A        | ndningsfrekve | 15     |                      |     |           |            |            |            |            |            |            | 1111 | Vate  |
|                                          | S        | remättnad 1   |        |                      |     |           |            |            |            |            |            |            |      |       |
|                                          | Sj       | remättnad 2   |        |                      |     |           |            |            |            |            |            |            |      | 0     |
|                                          | Sj       | rgasmängd     |        |                      |     |           |            |            |            |            |            |            | 111  |       |
|                                          | 81       | odtryck       |        |                      |     |           |            |            |            |            |            |            | 1111 | De    |
|                                          | 81       | odbyckskome   | rentar |                      |     |           |            |            |            |            |            |            | 1    |       |
|                                          | P        | lls -         |        |                      |     |           |            |            |            |            |            |            | 101  | In    |
|                                          | 0        | NS-ACVPU      |        |                      |     |           |            |            |            |            |            |            |      | 1     |
| 🤰 D 👧 💷 🧥                                | - T      | mperatur      |        |                      |     |           |            |            |            |            |            |            |      | Förb/ |
| Interaktionskontroll (C)                 | D A      | föring        |        |                      |     |           |            |            |            |            |            |            |      |       |
| Ej vidmenat                              | D        | nch           |        |                      |     |           |            |            |            |            |            |            |      | Dos   |
|                                          | K        | lorintaa oo   |        |                      |     |           |            |            |            |            |            |            |      |       |
| <ol> <li>Ordination av</li> </ol>        | Insett   | Utsatt        | I      | Ordination           | 201 | 9-04-17   | 2019-04-18 | 2019-04-19 | 2019-04-20 | 2019-04-21 | 2019-04-22 | 2019-04-23 | ^    |       |
| E : Recept                               |          |               |        |                      |     |           |            |            |            |            |            |            |      |       |
| Waran<br>Tablett, 2,5 mg                 | 2018-10- | 18>           |        | st<br>Recept         |     |           |            |            |            |            |            |            |      |       |
| Metoprolol Sandoz<br>Depottablett, 50 mg | 2018-10- | 18>           |        | 1+0+0+0 st<br>Recept |     |           |            |            |            |            |            |            | 2    |       |
| Plendil<br>Depottablett, 5 mg            | 2015-11- | 07>           |        | 1+0+0+0 st<br>Recept |     |           |            |            |            |            |            |            |      |       |
| Enalapril Sandoz<br>Tablett, 5 mg        | 2018-10- | 18>           |        | 1+0+0+0 st<br>Recept |     |           |            |            |            |            |            |            |      |       |
| Levasin                                  | 2018-10- | 18>           | _      | 1+0+0+0 st           |     |           |            |            |            |            |            |            | 111  |       |

Rapp

Vätskeb

Ord

- När NCS-Dagvårdslista öppnas presenteras patientens eventuella ordinationer i öppenvård (recept) under kategorin Recept.
- Dessa recept behöver <u>inte</u> omvandlas till ordinationer vid dagsjukvårdsbesök.
- Om det finns läkemedel som behöver ordineras för dagsjukvårdsbesöket ska dessa ordineras genom att skapa en ny ordination.
- Nya ordinationer som ska gälla under dagsjukvårdsbesöket ska skapas, klicka på knappen Ord.
- Dela -In/Ut . Ny ordination 19480101-K868 August, Dagvård Ordination av Läkemedel • -Vikt-Ordinationsvikt kg Kommentar Läkemedel Godkända läkemedel C Icke godkända läkemedel Favorit §

2017-04-05

.

=

Admin sätt

- Ordinationerna skapas enklast genom att ordinera favoriter och/eller favoritpaket som finns fördefinierade i systemet.
- Sök med §-tecken framför namnet för att söka mot favoritregistret.
- Kontrollera favoriternas innehåll och **Spara**.

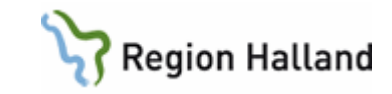

| R | Ordination av                                                              | Insatt | Utsatt | I | Ordination         | 2019-04-17 |
|---|----------------------------------------------------------------------------|--------|--------|---|--------------------|------------|
|   | Cytotec<br>Tablett 0,2 mg                                                  |        |        | i | Relativ ordination |            |
|   | Ondansetron Fresenius<br>Injektionsvätska, lösning 2<br>mg/ml              |        |        | 1 | Relativ ordination |            |
|   | Ondansetron Aurobindo<br>Filmdragerad tablett 8 mg                         |        |        | i | Relativ ordination |            |
|   | <b>Rhophylac</b><br>Injektionsvätska, lösning i<br>förfylld spruta 1500 IE |        |        | i | Relativ ordination |            |
|   | Ibuprofen Actavis<br>Filmdragerad tablett 400                              |        |        |   | Relativ ordination |            |

- Ändring av ordination med favoritpaket görs enklast efter att ordinationerna först har sparats.
- Öppna ordinationen som ska korrigeras genom att dubbelklicka och välj Ändra.
- Relativa ordinationer kan ändras direkt utan att klicka på knappen Ändra.
- Ändra ordinationen efter önskemål och Spara.

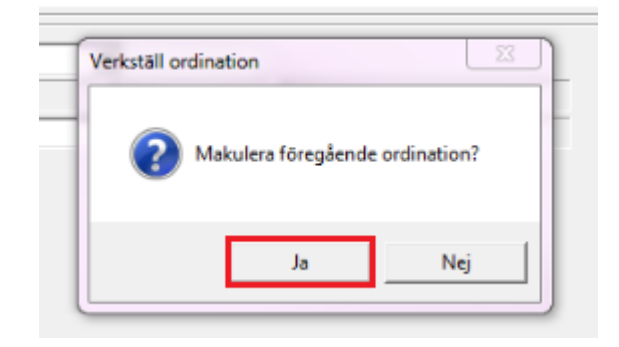

2

Förb/Verk

- Fråga om att makulera föregående ordination kan visas om ordinationen redan är insatt.
- Välj <u>i detta fall</u> Ja, tidigare ordination kommer då att makuleras och ordinationsförändringen sparas som en ny ordination.
- Ordinerade förberedelser kan nu verkställas och kvitteras av sjuksköterska.
- Vid kontroll av patientens Dagvårdslista inför planerat ingrepp/behandling ska ordinationerna vidimeras.
   Högerklicka i
  - Ordinationslistan och välj Vidimera/Godkänn.
  - Alternativt klicka på rutan/knappen för vidimering.

|     |                                    |            | 100 | Presentation                             | > |
|-----|------------------------------------|------------|-----|------------------------------------------|---|
| 50  | 2 . 1                              |            |     | Presentationsdjup                        |   |
| Int | eraktionskontroll (C)              | _          |     | Visa utsatta ordinationer från Vtf start |   |
|     | Ej vidimerat                       |            | ~   | Visa utsatta ordinationer                |   |
| _   |                                    |            | _   | Ordinationshistorik                      | > |
| R   | Ordination av                      | Insatt     |     | Utdelningshistorik                       | > |
| -   | : Läkemedel                        |            |     | Vidimera/Godkänn                         |   |
|     | Folsyra Vitabalans<br>Tablett 1 mg | 2023-03-06 | ~   | Visa läkemedelsnamn<br>Visa substans     |   |
|     | Levaxin<br>Tablett 100 mikrog      | 2023-02-06 | •   | RekOrd                                   |   |
| -   | Alvedon                            | 2023-03-06 |     | Interaktionskontroll                     |   |
|     | Filmdragerad tablett 500           |            |     | Utskrift aktuella ordinationer           |   |
|     | mg                                 |            |     |                                          |   |

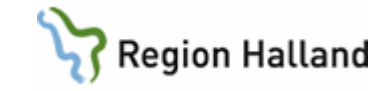

| Ordination av /                             | Behandlingsorsak | Första dos       | Sista dos | Vb     | Dosering     | Enhet       | I/Dosa       | Admin        | Adm.tider |
|---------------------------------------------|------------------|------------------|-----------|--------|--------------|-------------|--------------|--------------|-----------|
| Cetirizin Sandoz Filmdragerad tablett 10 mg | allergisk konjun | 2023-03-07 08.00 | >         |        | 1            | st          |              | ро           | 08.00     |
| Folsyra Vitabalans Tablett 1 mg             | folsyrabrist     | 2023-03-07 08.00 | >         |        | 1            | st          |              | ро           | 08.00     |
| Levaxin Tablett 100 mikrog                  | hypotyreos       | 2023-03-07 08.00 | >         |        | 1            | st          |              | ро           | 08.00     |
| Alvedon Filmdragerad tablett 500 mg         | smärta           | 2023-03-06 10.42 | >         | Vb     | 2            | st          |              | ро           |           |
|                                             |                  |                  | Vidimera  | /Godka | inn Vidimeri | ngshistorik | Interaktions | kontroll (E) | Avsluta   |

- I dialogen ses även vem som har satt in och planerat att sätta ut ordinationerna på ett överskådligt sätt.
- Vidimering ska ske enligt rutin.
- Klicka på knappen Vidimera/Godkänn.

#### Hantering vid inskrivning till heldygnsvård från dagsjukvård, alternativ 1 Gäller:

• Patienter som har vårdats som dagsjukvårdspatienter med planerad hemgång men som inte är i tillstånd att skickas hem efter utfört ingrepp/behandling och således behöver skrivas in i heldygnsvården.

#### Alternativ 1:

 Patienten skrivs in i heldygnsvård och Ordinationslista SV aktiveras där ordinationer skapas.

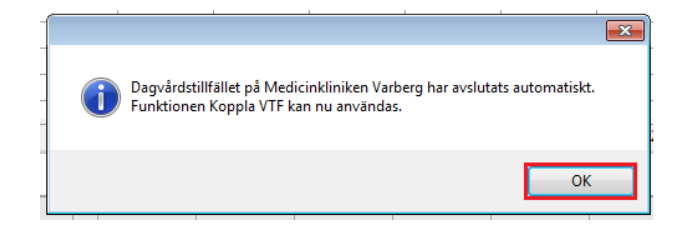

- Patienten skrivs in till vårdavdelning i heldygnsvård och Ordinationslistan öppnas.
- Meddelande om att föregående pågående Dagvårdslista har avslutats automatiskt presenteras.
- Funktionen Koppla vårdtillfälle ska användas.

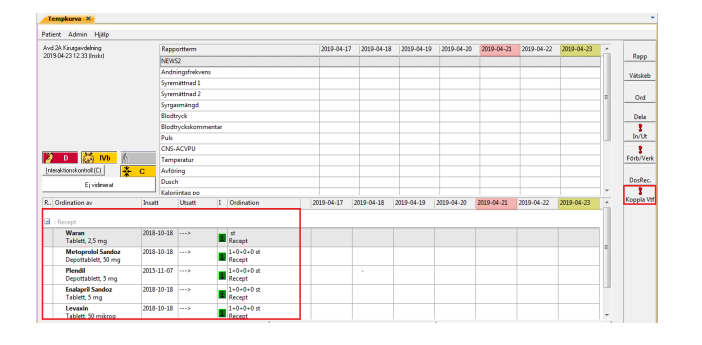

- När Ordinationslistan öppnas presenteras patientens eventuella ordinationer i öppenvård (recept) under kategorin Recept.
- Pågående ordinationer på Dagvårdslistan aktiveras via funktionen Koppla Vtf som har ett rött utropstecken.
- Klicka på knappen.

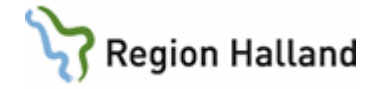

|   | Varning.<br>Medicinklin Vbg, 2019-04-23 10.50, 2019-04-23 12.33<br>Skall VTF ordinationerna från tidigare VTF användas? | 83 | Meddelande om tidigare     vårdtillfälle presenteras, välj Ja     för att ta över ordinationerna |
|---|----------------------------------------------------------------------------------------------------|----|--------------------------------------------------------------------------------------------------|
| ļ | Observera att användning av tidigare VTF ordinationer ej kan ångras.<br>Vill du fortsätta?                              |    |                                                                                                  |
|   | Ja Nej                                                                                                    |    |                                                                                                  |

| wd 8<br>1023             | 32. Onh-Uro-Gyn-avc<br>-03-06 11.08 (Inski) |            |             |     |                      |      |            |            | Rapp      |
|--------------------------|---------------------------------------------|------------|-------------|-----|----------------------|------|------------|------------|-----------|
|                          | k. a.                                       | Rapp       | ortterm     |     |                      |      | 2023-03-06 | 2023-03-07 |           |
| ank.                     | byte                                        | Andr       | ingsfrekver | 5   |                      |      |            |            | Vätskeb   |
|                          |                                             | Avfor      | ing (text)  |     |                      |      |            |            |           |
|                          |                                             | Blodt      | ryck        |     |                      |      |            |            | Ord       |
|                          |                                             | Dusc       | h           |     |                      |      |            |            |           |
|                          |                                             | Endo       | gent vatten |     |                      |      |            |            | Dela      |
|                          |                                             | Kalor      | iintag iv   |     |                      |      |            |            | in/lit    |
|                          |                                             | Kalor      | iintag po   |     |                      |      |            |            |           |
|                          |                                             | Value      |             | nec |                      |      |            |            | Each (Ver |
|                          |                                             |            | Bit         |     | Puls                 | Temp |            |            | TOTO TEL  |
|                          |                                             | _          | -180        |     | 180                  | 41   |            |            | DosRec    |
|                          |                                             |            | 150         |     | 150                  | 40   |            |            | Dosreol   |
|                          |                                             | _          | 120         |     | 120                  | - 39 |            |            |           |
|                          |                                             |            | -90         |     | 90                   |      |            |            | Koppla V  |
| E                        | 2 3 1                                       |            | 60          |     | -60                  | 37   |            |            |           |
| Interaktionskontroll (C) |                                             |            | 30          |     | 30                   | - 36 |            |            |           |
|                          | Ej godkända ordinationer                    |            | -0          |     | 0                    | -35  |            |            |           |
| R.,                      | Ordination av                               | Insatt     | Utsatt      | 1   | Ordination           |      | 2023-03-06 | 2023-03-07 |           |
|                          | : Läkemedel                                 |            |             |     |                      |      |            |            |           |
|                          | Folsyra Vitabalans<br>Tablett 1 mg          | 2023-03-06 | >           |     | I st<br>Stående po   |      |            | ?          |           |
|                          | Levaxin<br>Tablett 100 mikrog               | 2023-02-06 | >           |     | 1 st<br>Stående po   |      |            | 5          |           |
|                          | Alvedon<br>Filmdragerad tablett 500<br>mg   | 2023-03-06 | >           |     | 2 st<br>Vid behov pr | ,    |            |            |           |
|                          | Cetirizin Sandoz                            | 2023-03-06 | >           |     | : 1st                |      |            | ?          |           |

0

1 st Stående po

1 st Stående po

2 st Vid behov po

1 st Stående po

I Ordination

Ändra recept

Skapa ordination

ntation

Presentationsdjup

Visa utsatta ordinationer Ordinationshistorik

Utdelningshistorik Vidimera/Godkänr

Visa läkemedelsna

Interaktionskontrol

Utskrift aktuella ord

Visa substans

RekOrd

Visa utsatta ordinationer från Vtf star

#### Alla ordinationer från Dagvårdslistan presenteras nu i Ordinationslistan.

- Patientens ordinarie • ordinationer (recept) återfinns längst ner i Ordinationslistan och ordinationer skapas med fördel här.
- Högerklicka på läkemedlet och välj Skapa ordination.
- Fyll i ordinationsdialogens delar korrekt, kontrollera insättningstidpunkt och tidpunkt för Nästa dos.
- Spara ordinationen. •
- Upprepa för alla läkemedel • som ska gälla under patientens vårdtillfälle.
- Vidimeringsknappen är röd • med texten "Ej godkända ordinationer" fram till dess att vidimering/godkännande har skett
- Vidimering ska ske enligt • rutin då en korrekt Ordinationslista har skapats.

2 å -X-Interaktionskontroll (C) Ej godkända ordinationer

2 3 1
 1

Insatt

2023-03-06

2023-02-06 ....>

2023-03-06

2023-03-06

Utsatt

kontroll (C)

Folsyra Vitabalans Tablett 1 mg

Levaxin Tablett 100 mikrog

Cetirizin Sar

Alvedon Filmdragerad tablett 500

R. Ordination av

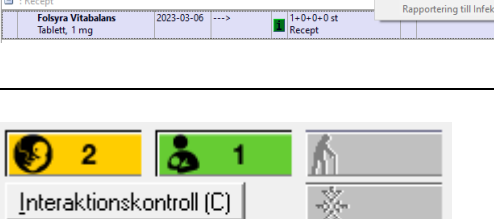

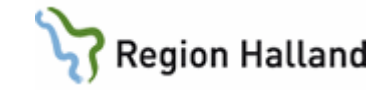

| Cytters: Finders: 2 and         Finders: Marching         4         4         49         50         EAAA           Department State: State: State: Marching         1         4         50         EAAA           Arveber Entroburgers Martin CS: Marching         100         12         4         50         EAAA           Order Entroburgers Martin CS: Marching         100         12         4         50         EAAA           Order Entroburgers Martin CS: Marching         100         12         4         50         EAAA           Order Entroburgers Martin CS: Marching         100         10         12         4         50         EAAA           Order Entroburgers Martin CS: Marching         100         10         10         10         EAAA         EAAA           Order Entroburgers Martin CS: Marching Martin CS: Marching         10         10         10         EAAA         EAAA           Order Entroburgers Martin CS: Marching Martin CS: Marching Mar                                                                                                    | Ordination av /                               | Första dos          | Sista dos | Vb | Dosering | Enhet | I/Dose | Admin | Adm.tider | Längd | Ord.Sign | Reg.Sign. Or | d Uts.S |
|----------------------------------------------------------------------------------------------------|-----------------------------------------------|---------------------|-----------|----|----------|-------|--------|-------|-----------|-------|----------|--------------|---------|
| Bupperfore Action Feedback 2000         - Robin Feedback         1         g         poi         EAM           Advector Findingwater Matter 2000         - Robin Feedback         Via         2         g         poi         EAM           Cytotic Tolette 2- org         - Robin Feedback         Via         2         g         poi         EAM           Cytotic Tolette 2- org         - Robin Feedback         Via         2         g         poi         EAM           Cytotic Tolette 2- org         - Robin Feedback         Via         2.4         poi         EAM           Ontoneous Anarback Teim-Separationals, Interimo, - Robin Feedback         Via         3.4         m         EAM         EAM           Optioneous Anarback Teim-Separationals, Robin Feedback         Via         8         m         EAM         EAM           Optioneous Anarback Teim-Separationals, Robin Feedback         Via         8         m         pe         EAM           Optioneous Team Team         Feedback Team         Via         1         at         pe         EAM           Description Expectationals Team         Via         1         at         pr         EAM           Sended Sepontationals Team         Via         1         at         pr         E                                                                                                    | Cytotec Tablett 0,2 mg                        | Relativ Behandli.   |           |    | 4        | st    | 1      | veg   |           |       | EAN      |              |         |
| Avecker formispinger tabelit:         No.         No.         No.         Point         Formispinger         EAH           Cytters:         Tellis:         Internet:         No.         No.         Social         Formispinger         EAH           Kritigs:         Brown Productions:         Mole:         No.         No.         Social         Formispinger         EAH           Kritigs:         Brown Productions:         Mole:         No.         No.         EAH         EAH           Ordisations:         Mole:         No.         No.         No.         EAH         EAH           Ordisations:         Mole:         No.         No.         No.         EAH         EAH           Ordisations:         Mole:         No.         No.         No.         EAH         EAH           Ordisation:         Mole:         No.         No.         No.         EAH         EAH           Ordisation:         Mole:         No.         No.         No.         EAH         EAH           Ordisation:         Mole:         No.         No.         No.         EAH         EAH           Ordisation:         Mole:         No.         No.         No.         EAH         EA                                                                                                    | Ibuprofen Actavis Filmdragerad tablett 400    | . Relativ Behandli. |           |    | 1        | st    |        | po    |           |       | EAN      |              |         |
| Option:         Total Charles         10         2         if         poi         EAH           Option:         Total Charles         10         8.4         if         poi         EAH           Option:         Total Charles         10         8.4         if         poi         EAH           Option:         Total Charles         10         8.4         if         poi         EAH           Option:         Total Charles         10         8         moi         EAH         EAH           Option:         Total Charles         10         8         moi         EAH         EAH           Option:         Total Charles         10         8         moi         EAH         EAH           Option:         Total Charles         10         1         a         poi         EAH           Option:         Total Charles         10         1         a         pr         EAH           Seaded Supportation:         10         1         a         pr         EAH                                                                                                    | Alvedon Filmdragerad tablett 500 mg           | Relativ Behandli.   |           | νь | 2        | st    |        | ро    |           |       | EAN      |              |         |
| Ketaga Parkon-Ipationurital, Jacobis Januari, No. 0.2.1         ref         sci         EAM           Ordination-Introduction/Entroduction/Entroductio | Cytotec Tablett 0,2 mg                        | Relativ Behandli.   |           | Vb | 2        | st.   | 1      | ро    |           |       | EAN      |              |         |
| Onderstein Aurobiode Trindingung Abb., Reiter Jahran         10         8         m1         go         EA4           Orderstein Freizen Kall bioligistismin: Mache Nahardi         10         8         m2         EA4           Orycleme Trippe Abb., Biologistismin: Mache Nahardi         10         1         4         pe         EA4           Prohycle Trippe Abb., Biologistismin: Mache Nahardi         10         1         4         pe         EA4           Resplice Trippe Abb., Biologistismin: Mache Nahardi         10         1         4         pr         EA4           Statul Supportationari 20 mg         Rahdre Bahardi         10         1         4         pr         EA4                                                                                                    | Ketogan Novum Injektionsvätska, lösning       | Relativ Behandli.   |           | Vb | 0,5-1    | ml    | 1      | sc    |           |       | EAN      |              |         |
| Onlinetative Tracelou Kalo Igebratismisti     No. 1     No. 1     No. 1     LAN       Onlynom Keynk Johnson     No. 1     No. 1     No. 1     DAN       Prophytic Cylothonomitka, Konny 1604     No. 1     rt     Im     LAN       Stackd Supporteriors 2m g     Radio Ibahadii     No. 1     at     pr     LAN                                                                                                    | Ondansetron Aurobindo Filmdragerad tabl.      | Relativ Behandli.   |           | Vb | 8        | ml    | 1      | ро    |           |       | EAN      |              |         |
| Onytome Repeat Med Sing     Marine Rehaminitian     Ve 1     at     point     EAM       ResplayExhiptions Relation (Stephen Relation)     Ve 1     at     point     EAM       StackId Supportations 10 mg     Relative Relation(L)     Ve 1     at     pr     EAM                                                                                                    | Ondansetron Fresenius Kabi Injektionsväts     | Relativ Behandli.   |           | Vb | 8        | mg    |        | iv    |           |       | EAN      |              |         |
| Phophylic Chysthonestika, Koning Hördy, Erikon Johandil, Vo 1 zt im LAN<br>Stackld Segnesterium 39 mg Roduic Indunctil. Vo 1 at pr LAN                                                                                                    | OxyNorm Køpsel, hård 5 mg                     | Relativ Behandli.   |           | νь | 1        | st    | 1      | po    |           |       | EAN      |              |         |
| Staalid Sopposterium 39 mg Rodu's Bahandii Vib 1 at 🗨 pr 6.441                                                                                                    | Rhophylac Injektionsvætska, lösning i förfyl. | Relativ Behandli.   |           | Vb | 1        | \$    | 1      | im    |           |       | EAN      |              |         |
|                                                                                                    | Stesolid Suppositorium 10 mg                  | Relativ Behandli.   |           | Vb | 1        | st    |        | pr    |           |       | EAN      |              |         |
|                                                                                                    |                                               |                     |           |    |          |       |        |       |           |       |          |              |         |

- I dialogen för Vidimering presenteras alla pågående och planerade ordinationer.
- I dialogen ses även vem som har satt in och planerat att sätta ut ordinationerna på ett överskådligt sätt.
- Klicka på knappen Vidimera/Godkänn.

#### Hantering vid inskrivning till heldygnsvård från dagsjukvård, alternativ 2

Gäller:

 Patienter som har vårdats som dagsjukvårdspatienter med planerad hemgång men som inte är i tillstånd att skickas hem efter utfört ingrepp/behandling och således behöver skrivas in i heldygnsvården.

#### Alternativ 2:

 Ordinationsförberedelser behöver göras <u>före inskrivning</u> och Ordinationslista SV har aktiverats.

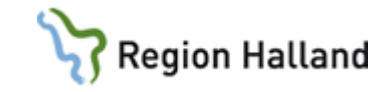

| 🚯 2 👗 1 🏠                                               |            | Skapa ordinati | Skapa ordination                    |                           |   |
|---------------------------------------------------------|------------|----------------|-------------------------------------|---------------------------|---|
| Interaktionskontroll (C)                                |            | Presentation   |                                     | >                         |   |
| Vidimerat/Godkänt 2023-03-06 11.20<br>Kajsa Sellen, Ssk |            | 0              | Presentationsd                      | ljup                      |   |
| R Ordination av                                         | Insatt     | Utsatt         | Visa utsatta or                     | dinationer från Vtf start |   |
| _                                                       |            |                | <ul> <li>Visa utsatta or</li> </ul> | dinationer                |   |
| 🖃 : Läkemedel                                           |            |                | Ordinationshis                      | torik                     | > |
| Folsyra Vitabalans                                      | 2023-03-06 | >              | Utdelningshist                      | orik                      | > |
| Levaxin                                                 | 2023-02-06 | >              | Vidimera/God                        | känn                      |   |
| Tablett 100 mikrog                                      |            |                | <ul> <li>Visa läkemede</li> </ul>   | Isnamn                    |   |
| Alvedon<br>Filmdragerad tablett 500                     | 2023-03-06 | >              | Visa substans                       |                           |   |
| mg                                                      |            |                | RekOrd                              |                           |   |
| Cetirizin Sandoz<br>Filmdragerad tablett 10 mg          | 2023-03-06 | >              | Interaktionsko                      | ntroll                    |   |
|                                                         |            | 1              | Utskrift aktuell                    | a ordinationer            |   |
| Descent.                                                |            |                | Rannortering t                      | ill Infektionsverktvaet   |   |
| E : Recept                                              |            |                | i apportering t                     |                           |   |
| Folsyra Vitabalans                                      | 2023-03-06 | >              |                                     |                           |   |

|                                                                                                    | 3 |
|----------------------------------------------------------------------------------------------------|---|
| Dagvårdstillfället på Medicinkliniken Varberg har avslutats automatiskt.<br>Funktionen Koppla VTF kan nu användas. |   |
| ОК                                                                                                    | ] |

- Högerklicka på läkemedlet under rubrik Recept som ska göras om till ordination direkt i Dagvårdslistan och välj Skapa ordination.
- Ordinationen blir då aktiv direkt i Dagvårdslistan.
- Viktigt vid detta skede är att veta att patienten <u>faktiskt ska</u> skrivas in i heldygnsvård.
- Patienten skrivs in till vårdavdelning i heldygnsvård och Ordinationslistan öppnas.
- Meddelande om att föregående pågående Dagvårdslista har avslutats automtiskt presenteras.
- Funktionen Koppla vårdtillfälle ska användas.
- Adv Registric Table 2013 041-37 2019-041-37 2019-041-
- Ordinationslistan är tom (om alla recept gjorts om enligt föregående instruktion) då NCS-Ordinationslista SV öppnas efter inskrivning till heldygnsvård.
- Knappen Koppla Vtf har ett rött utropstecken, klicka på denna.

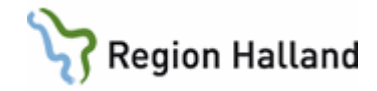

| Varning.       83         Varning.       84         Varning.       84         Skall VTF ordinationerna från tidigare VTF användas?       0bservera att användning av tidigare VTF ordinationer ej kan ångras.         Vill du fortsätta?       Ja                                                                                                    | <ul> <li>Meddelande om tidigare<br/>vårdtillfälle presenteras, välj<br/>Ja för att ta över<br/>ordinationerna.</li> </ul>                                                                                                    |
|----------------------------------------------------------------------------------------------------|----------------------------------------------------------------------------------------------------|
| Distribution (b)         Control (b)         Control (b)                                                                                                    | <ul> <li>Alla ordinationer från<br/>Dagvårdslistan presenteras nu<br/>i Ordinationslistan.</li> <li>Vidimeringsknappen är röd<br/>med texten "Ej godkända<br/>ordinationer" fram till dess att<br/>Vidimering/Godkännande<br/>har skett.</li> </ul>                                                                                        |
| 1. Videnorgy is literocholocies 250002.002 Agent, Doy-Mel     Image: Image: Imag | <ul> <li>I dialogen för Vidimering<br/>presenteras alla pågående<br/>och planerade ordinationer.</li> <li>I dialogen ses även vem som<br/>har satt in och planerat att<br/>sätta ut ordinationerna på ett<br/>överskådligt sätt.</li> <li>Vidimering ska ske enligt<br/>rutin.</li> <li>Klicka på knappen<br/>Vidimera/Godkänn.</li> </ul> |

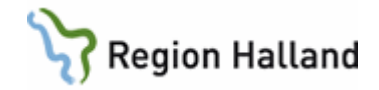

#### Hjälp och support

Vid frågor, hjälp eller support gällande NCS Läkemedelsmodul:

**IT Servicedesk** nås via ärendehanteringssystemet som hittas på intra-/extranätet under Vård och Hälsa -> Vårdsystem -> IT-stöd i vården eller **ring 61900** (internt), alternativt 010-47 61 900. Supporten är öppen måndag-torsdag 7-17 samt fredag 7-16. Ärenden kan registreras när som helst.

**Guider** som behandlar NCS Läkemedelsmodul och Pascal **hittas i VAS-hjälpen** under fliken Läkemedel. VAS-hjälpen öppnas via knappen **F1** när VAS är aktivt, alternativt vid klick på **?** längst upp i höger hörn inne i VAS. VAS-hjälpen nås även via intra-/extranätet samt vårdgivarwebben.

**Hjälpfunktion** finns även inne i NCS Läkemedelsmodul. Genom att klicka **F1** inne i NCS Läkemedelsmodul nås hjälptext kring systemet. Olika information presenteras utifrån vilken dialog som är öppnad i systemet.

NCS Läkemedelsmoduls sida på intra-/extranätet samt vårdgivarwebben ger mer information om hur användaren enklast går tillväga om ytterligare information eller stöd kring NCS Läkemedelsmodul önskas.

Planerat driftstopp ska förberedas enligt rutin: VAS Driftstopp inklusive NCS på berörda enheter. Läs igenom rutinen för god kännedom om vad som gäller.

Vid **akut driftstopp** följ **rutin: VAS Driftstopp inklusive NCS**. För akuta driftstopp finns fyra minibackuper utplacerade inom Region Halland för utskrift av aktuell ordinationslista. Dessa är placerade i Medimaten i Varberg och Halmstad, vårdavdelningen i Kungsbacka samt Palliativa avdelningen i Falkenberg. Observera att dessa bara ska användas vid akuta driftstopp. Läs igenom rutinen för god kännedom om vad som gäller.

**Uppdaterat från föregående version** Uppdaterade bilder.